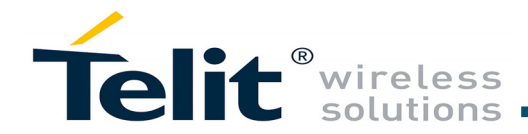

# WE310F5-I/P Evaluation **Board Quick Start Guide**

This Quick Start Guide will walk you through the easy steps required to setup and run the WE310F5 evaluation board for Serial-to-Wireless application.

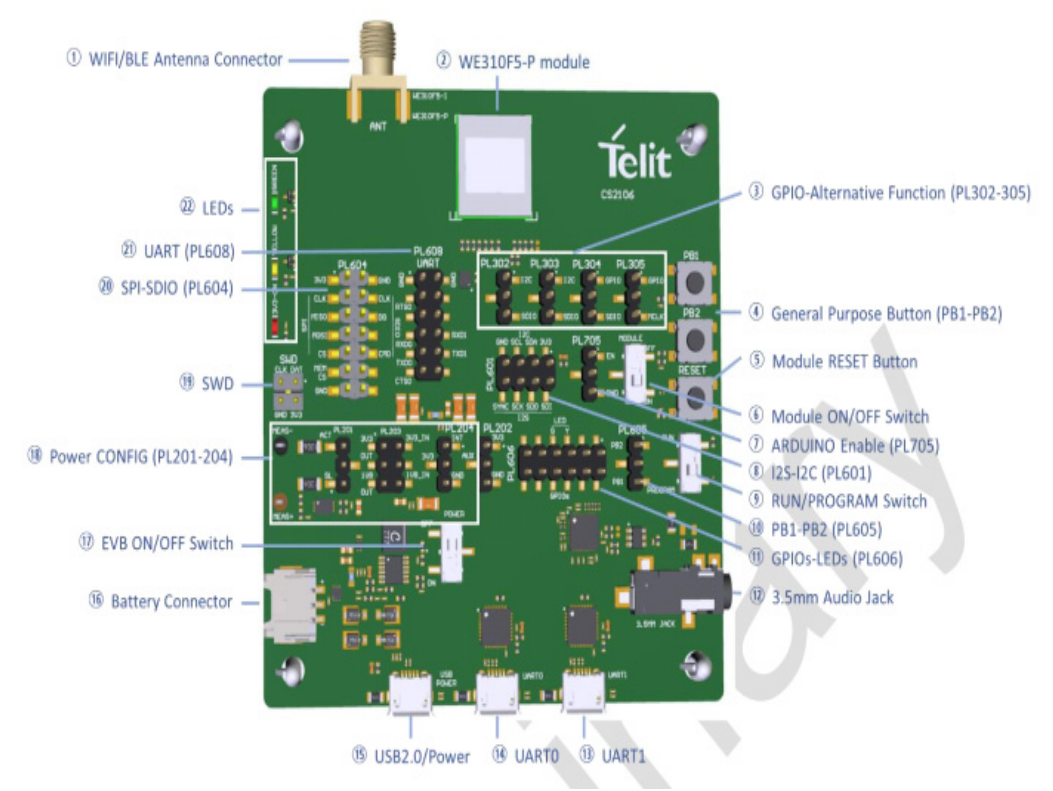

You will need the following items:

- Quick Start Guide (this document)
- WL865E4-P Evaluation Board
- Micro-USB Cable
- Programming tools and binaries

## **Program the WE310F5 Module**

Step 1 Plug the micro-USB cable, one end of the USB port to WL865E4-P Evaluation board and the other end in of the USB port to the computer or laptop.

Step 2 Plug in another micro-USB cable into the UART1 port on the WE310 EVB and plug the other end into the USB port on your computer.

Step 3 Turn the PROGRAM/RUN switch to PROGRAM

Step **4** Select the options to program the WE310 Evaluation board. Load the S2W firmware and binaries from the Downloaded zip folder which contains three binaries.

| 📄 km0_boot_all.bin | BIN File        |
|--------------------|-----------------|
| km0_km4_image2.bin | BIN File        |
| km4_boot_all.bin   | <b>BIN File</b> |

Step 5 Open image tool. Click the Browse button and select the first binary "km0 boot all.bin" from your computer. Select second binary "km4 boot all.bin" and the third one "km0 km4 image2.bin" at last and the click on the Download button.

|   | Erase addr: 0x<br>Erase addr: 0x | 8000<br>8004 |
|---|----------------------------------|--------------|
| 7 |                                  |              |
|   | Run                              | th           |

| ip Sele                                                                                     | ect    |                                                                                                    |                                                                                                    |                                                                                                    |   |
|---------------------------------------------------------------------------------------------|--------|----------------------------------------------------------------------------------------------------|----------------------------------------------------------------------------------------------------|----------------------------------------------------------------------------------------------------|---|
| nload (                                                                                     | Gener  | rate Encrypt Security                                                                                                    |                                                                                                    |                                                                                                    |   |
| Seria                                                                                       |        |                                                                                                    |                                                                                                    |                                                                                                    |   |
| - Contraction                                                                               |        |                                                                                                    |                                                                                                    | 4500000                                                                                               |   |
| · · · · ·                                                                                   | COM:   | USB Senal Port (COM5) V                                                                                                    | Baudrate:                                                                                                  | 1500000                                                                                               | ~ |
| Flast                                                                                       | h Eras |                                                                                                    |                                                                                                    |                                                                                                    |   |
|                                                                                             |        | 0-02000000 Size: 4                                                                                                    |                                                                                                    | France                                                                                                |   |
|                                                                                             | haar:  | UXU8UUUUUU Size: 4 Ke                                                                                                    | •                                                                                                    | Erase                                                                                                 |   |
|                                                                                             |        | - 1 1                                                                                                    |                                                                                                    |                                                                                                    |   |
| Hast                                                                                        | h Dov  | vnload                                                                                                    |                                                                                                    |                                                                                                    |   |
| Г                                                                                           |        | Image Path                                                                                                    |                                                                                                    | Address                                                                                               | ^ |
| - E                                                                                         |        | -                                                                                                    |                                                                                                    |                                                                                                    |   |
|                                                                                             | $\sim$ | C:\Users\anjaliku\My Doccument\310_trai                                                                                                    | Browse                                                                                                    | 0x0800000                                                                                             |   |
|                                                                                             |        | C:\Users\anjaliku\My Doccument\310_trai<br>system.bin                                                                                              | Browse                                                                                                    | 0x08000000<br>0x08003000                                                                              | - |
|                                                                                             |        | C:\Users\anjaliku\My Doccument\310_trai<br>system.bin<br>C:\Users\anjaliku\My Doccument\310_trai                                                   | Browse<br>Browse<br>Browse                                                                                 | 0x08000000<br>0x08003000<br>0x08004000                                                                |   |
|                                                                                             | N C N  | C:\Users\anjaliku\My Doccument\310_trai<br>system.bin<br>C:\Users\anjaliku\My Doccument\310_trai<br>C:\Users\anjaliku\My Doccument\310_trai        | Browse<br>Browse<br>Browse<br>Browse                                                                       | 0x08000000<br>0x08003000<br>0x08004000<br>0x08006000                                                  |   |
|                                                                                             |        | C:\Users\anjaliku\My Doccument\310_trai<br>system.bin<br>C:\Users\anjaliku\My Doccument\310_trai<br>C:\Users\anjaliku\My Doccument\310_trai        | Browse<br>Browse<br>Browse<br>Browse<br>Browse                                                             | 0x08000000   0x08003000   0x08003000   0x08004000   0x08006000                                        |   |
| -                                                                                           |        | C:\Users\anjaliku\My Doccument\310_trai<br>system.bin<br>C:\Users\anjaliku\My Doccument\310_trai<br>C:\Users\anjaliku\My Doccument\310_trai        | Browse<br>Browse<br>Browse<br>Browse<br>Browse<br>Browse                                                   | 0x08000000<br>0x08003000<br>0x08004000<br>0x08006000                                                  |   |
| -                                                                                           |        | C:\Users\anjaliku\My Doccument\310_trai<br>system.bin<br>C:\Users\anjaliku\My Doccument\310_trai<br>C:\Users\anjaliku\My Doccument\310_trai        | Browse<br>Browse<br>Browse<br>Browse<br>Browse<br>Browse<br>Browse                                         | 0x08000000   0x08003000   0x08003000   0x08004000   0x08006000                                        |   |
| -                                                                                           |        | C:\Users\anjaliku\My Doccument\310_trai<br>system.bin<br>C:\Users\anjaliku\My Doccument\310_trai<br>C:\Users\anjaliku\My Doccument\310_trai        | Browse<br>Browse<br>Browse<br>Browse<br>Browse<br>Browse<br>Browse<br>Browse                               | 0x08000000   0x08003000   0x08003000   0x08004000   0x08006000                                        |   |
| -                                                                                           |        | C:\Users\anjaliku\My Doccument\310_trai<br>system.bin<br>C:\Users\anjaliku\My Doccument\310_trai<br>C:\Users\anjaliku\My Doccument\310_trai        | Browse<br>Browse<br>Browse<br>Browse<br>Browse<br>Browse<br>Browse<br>Browse<br>Browse                     | 0x08000000   0x08003000   0x08004000   0x08004000   0x08006000                                        |   |
| -                                                                                           |        | C:\Users\anjaliku\My Doccument\310_trai<br>system.bin<br>C:\Users\anjaliku\My Doccument\310_trai<br>C:\Users\anjaliku\My Doccument\310_trai        | Browse<br>Browse<br>Browse<br>Browse<br>Browse<br>Browse<br>Browse<br>Browse<br>Browse<br>Browse           | 0x08000000   0x08003000   0x08003000   0x08004000   0x08004000   0x08004000   0x08004000   0x08004000 |   |
|                                                                                             |        | C:\Users\anjaliku\My Doccument\310_trai<br>system.bin<br>C:\Users\anjaliku\My Doccument\310_trai<br>C:\Users\anjaliku\My Doccument\310_trai        | Browse<br>Browse<br>Browse<br>Browse<br>Browse<br>Browse<br>Browse<br>Browse<br>Browse<br>Browse           | 0x08000000   0x080030000   0x080030000   0x08004000   0x08006000                                      |   |
| -<br>-<br>-<br>-<br>-<br>-<br>-<br>-<br>-<br>-<br>-<br>-<br>-<br>-<br>-<br>-<br>-<br>-<br>- |        | C:\Users\anjaliku\My Doccument\310_trai<br>system.bin<br>C:\Users\anjaliku\My Doccument\310_trai<br>C:\Users\anjaliku\My Doccument\310_trai        | Browse<br>Browse<br>Browse<br>Browse<br>Browse<br>Browse<br>Browse<br>Browse<br>Browse<br>Browse<br>Browse | 0x08000000   0x08003000   0x08003000   0x08004000   0x08006000                                        |   |
| -<br>-<br>-<br>-<br>-<br>-<br>-<br>-<br>-<br>-<br>-<br>-<br>-                               |        | C:\Users\anjaliku\My Doccument\310_trai<br>system.bin<br>C:\Users\anjaliku\My Doccument\310_trai<br>C:\Users\anjaliku\My Doccument\310_trai<br>Ss: | Browse<br>Browse<br>Browse<br>Browse<br>Browse<br>Browse<br>Browse<br>Browse<br>Browse<br>Browse<br>Browse | 0x08000000<br>0x08003000<br>0x08004000<br>0x08004000<br>0x08006000                                    |   |

button

which is as seen below:

| ImageTool_v2.3.2_A |           |            |       |  |  |  |
|--------------------|-----------|------------|-------|--|--|--|
| Chip Select        |           |            |       |  |  |  |
| Downlo             | ad        | Generate B |       |  |  |  |
| Serial             |           |            |       |  |  |  |
|                    |           | COM:       | USE   |  |  |  |
|                    | Fla       | sh Era:    | se    |  |  |  |
|                    | Addr: 0x0 |            |       |  |  |  |
| - Flash Download   |           |            |       |  |  |  |
|                    | Image     |            |       |  |  |  |
|                    |           |            | C:\Us |  |  |  |
|                    |           |            | syste |  |  |  |
|                    |           |            | C:\Us |  |  |  |
|                    |           |            | C:\Us |  |  |  |
|                    |           |            |       |  |  |  |
|                    |           |            |       |  |  |  |
|                    |           |            |       |  |  |  |
|                    |           |            |       |  |  |  |
|                    |           |            |       |  |  |  |
|                    |           |            |       |  |  |  |
|                    |           |            |       |  |  |  |
|                    |           | IMG4:      |       |  |  |  |
|                    |           |            |       |  |  |  |

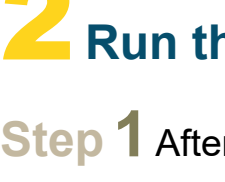

Step 1 After Flashing the image close the "image tool" window and turn the PROGRAM/RUN switch to Run mode on the WE310 board, reset the board using the power ON/OFF button.

Image shows the tool details before clicking the download

After clicking the Download button, a progress bar is seen

NOTE: UART port should not be open in any other application while flashing the Image.

| TIEDaD(67210)                     |                                                | _          |        |
|-----------------------------------|------------------------------------------------|------------|--------|
| · ·                               |                                                |            |        |
| count Security                    |                                                |            |        |
| crypt Security                    |                                                |            |        |
|                                   |                                                |            |        |
| Serial Port (COM5) ~              | Baudrate:                                      | 1500000    | $\sim$ |
|                                   |                                                |            |        |
|                                   |                                                |            |        |
| 00000 Size: 4                     | B                                              | Erase      |        |
|                                   |                                                |            |        |
|                                   |                                                |            |        |
| Path                              |                                                | Address    | ^      |
| rs\anjaliku\My Doccument\310 trai | Browse                                         | 0x08000000 | 1      |
| .bin                              | Browse                                         | 0x08003000 |        |
| rs\anjaliku\My Doccument\310_trai | Browse                                         | 0x08004000 |        |
| rs\anjaliku\My Doccument\310_trai | Browse                                         | 0x08006000 | 1      |
|                                   | Browse                                         |            | 1      |
|                                   | Browse                                         |            | 1      |
|                                   | 210030                                         |            |        |
|                                   | Browse                                         | ]          |        |
|                                   | Browse                                         |            |        |
|                                   | Browse<br>Browse<br>Browse                     |            |        |
|                                   | Browse<br>Browse<br>Browse<br>Browse           |            |        |
|                                   | Browse<br>Browse<br>Browse<br>Browse<br>Browse |            | ~      |
|                                   | Browse<br>Browse<br>Browse<br>Browse<br>Browse |            | ~      |
| Stop                              | Browse<br>Browse<br>Browse<br>Browse<br>Browse | 00.33 5    | ~      |

### ne WE310F5 Module

Step 2 Open the teraterm and set the baud rate:

| Port:         | COM5   | ~ | ок     |
|---------------|--------|---|--------|
| Baud rate:    | 115200 | ~ |        |
| Data:         | 8 bit  | ~ | Cancel |
| Parity:       | none   | ~ |        |
| Stop:         | 1 bit  | ~ | Help   |
| Flow control: | none   | ~ |        |

Step 3 Once the baud rate is set, the basic logs are as seen from the board:

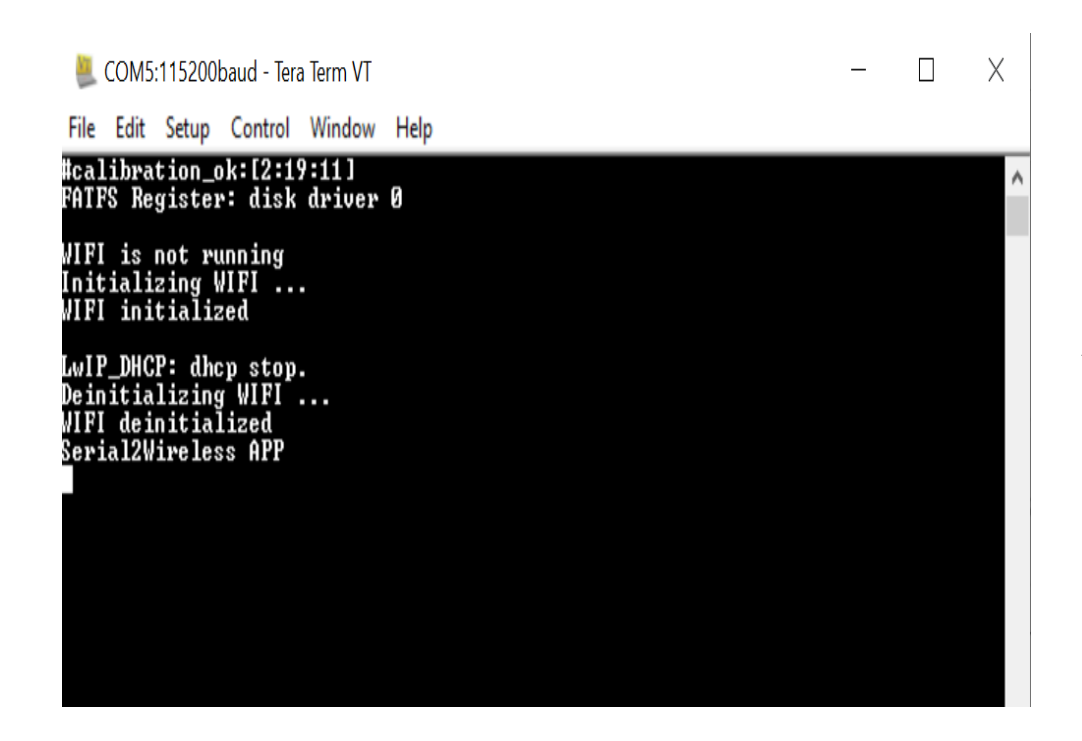

# **3** Wireless Operations

The following use cases describes the wireless operations of the WE310F5 module using legacy and non-legacy commands. The WE310F5 module supports two modes of operations:

- Station Mode
- Limited AP Mode

### Use Case 1: Configure WE310F5 module using AT Command

### **Station Mode**

Following commands are used to configure the WE310F5 node in station mode. Associate the node to WPA2 Secured Wi-Fi network. Where.

Module SSID is : roshan and, Passphrase is: rosh@0987

To set in station mode: AT+WNI=0 To scan the available AP: AT+WS=1 To connect the network to L3: AT+WNCN=1,"roshan","rosh@0987"

rial2Wireless APP +WNI=0 NI :1 WS:1C:5F:2B:DC:FB:D4,"RamSai@5F-1",1,INFRA,-104,WPA2 PSK WS:90:8D:78:70:BE:EB,"Snrpg@203",1,INFRA,-109,WPA2 PSK WS:34:E3:80:25:09:D8."Genexis.101".3.INFRA.-104.WPA2 PSK C6:B8:0D:F5,"roshan",4,INFRA,-57,WPA2 PSI AC:9E:00:6D,"ajr Wi-Fi ",5,INFRA,-79,WPA2 PSK JS:40:9B:CD:40:F2:98."SLU02A 2G".5.INFRA.-102.WPA2 PSK VS:80:14:A8:F0:40:2C,"SNR 402 MAIN",6,INFRA,-92,WPA2 PSK WS:C8:3A:35:32:DF:38,"RamSai@5F-2",6,INFRA,-105,WPA ENTERPRISE WS:34:E3:80:2D:F2:98,"B Bijou",9,INFRA,-64,WPA2 PSK WS:44:FB:5A:95:90:1C,"The Legends of Future ",9,INFRA,-73,WPA2 PSK

SOM6:115200baud - Tera Term VT File Edit Setup Control Window Help WS:E4:CA:12:AE:5E:D0."PSBoyz2".11.INFRA.-95.WPA2 PSK

### Limited AP Mode

| Eile     | COM6 | :115200 | ba<br>( |
|----------|------|---------|---------|
| <u> </u> |      | Turk    |         |

Serial2Wireless APP AT+WNI=1 +WNI:0

AT+WNIPC=0,1,192.168.112.1,255.255.255.0,192.168.112.1 INVALID PARAM AT+WNIPC=0,1,192.168.113.1,255.255.255.0,192.168.113.1 AT+WNAPIPC=0,192.168.113.2,192.168.113.10,864000 OK AT+WNCR=0,"TElit",6,"WPA","AES","1234567890" ERROR AT+WNCR=0,"Telit\_LAP",6,"WPA2","AES","1234567890" +WNCR:CREATED

aT+WNCN=1,"roshan","rosh@9987" +WNCN:CONNECTED,192.168.0.105,255.255.255.0,192.168.0.1

aud - Tera Term VT Control <u>W</u>indow <u>H</u>elp

Copyright © 2020 Telit. All rights reserved.

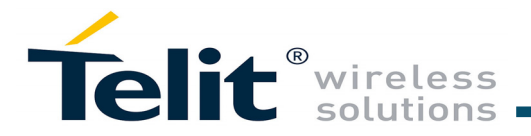

### **Technical and Product Support**

For any clarification, technical and product support, please email to Telit Technical Support at: TS-SRD@telit.com

"Wi-Fi: SPI Driver Issue".

### Information

- - outs

For further information, please visit the website link: https://www.telit.com/products/wifi-and-bluetooth/#wifi

We recommend adding "Wi-Fi" in subject of the email. For example, the subject of email can be "Wi-Fi: Association failing",

Also, in description of your email, please provide details about the issue, product, module and use case including software firmware version, module version and type, application being used, customizations done to application, use case and issue frequency and ability to recreate it.

For information, please refer to the following documents:

 WE310F5 AT Command Reference Guide - For detailed description of every AT command

### WE310F5 Module Hardware User Guide

- For detailed description of the hardware solutions for developing a product with Telit WL865E4-P module

### • WE310F5 EVB User Guide

- For evaluation board description and hardware setup, jumpersettings, component description, board specifications, and pin